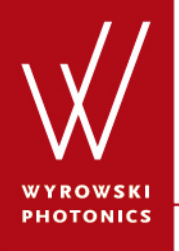

UseCase.0001 (1.1)

# **Setting Global Options in VirtualLab**

Keywords: global options, settings

### **Description**

- This use case describes the basics about the global options dialog of VirtualLab.
- Global options are used for different aspects of VirtualLab, for example view or performance settings.
- The general structure of the edit dialog of the global options is explained.
- The global options dialog can be opened by clicking on the Global Options item in the File menu:

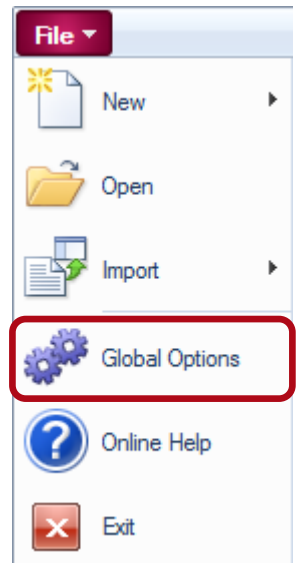

# **Global Options – Field and Sampling**

| Global Options                             |                       |                | x   |
|--------------------------------------------|-----------------------|----------------|-----|
| Fields and Sampling Deperations View Paran | Performance           | Other Settings |     |
|                                            | icicia i citolinarico | outor octangs  |     |
| Default Wavelength                         |                       |                |     |
| vvavelength                                |                       | 532 n          | m   |
| Sampling: Default Dialog Entries           |                       |                | 511 |
| Sampling Points                            | 128                   | x 12           | 8   |
| Sampling Distance                          | 10 µm                 | <b>х</b> 10 µr | n   |
| 🔽 Array Size                               | 1.28 mm               | x 1.28 mr      | n   |
| Automatic Sampling: Default Parameters     |                       |                | 51  |
| Oversampling Factor                        |                       |                | 3   |
| Size of Embedding Frame (Sampling Poin     | ts)                   | 1              | 0   |
| Default Field Parameters                   |                       |                |     |
| Field Size Factor                          |                       |                | 1   |
| Relative Edge Width                        |                       | 10             | %   |
|                                            |                       |                |     |
|                                            |                       |                |     |
|                                            |                       |                |     |
|                                            |                       |                |     |
|                                            |                       |                |     |
|                                            |                       |                |     |
|                                            |                       |                |     |
|                                            |                       |                |     |
| Reset All 📔 🕞                              | Ok C                  | ancel Help     |     |

- The user can enter several defaults for the generation of fields on the Fields and Sampling tab.
- For example:
  - default Wavelength
  - global Oversampling Factor
  - global Field Size Factor
- These defaults are used during the simulation of the optical setup.

## **Global Options – Operations**

| Global Options                                                     | ×              |
|--------------------------------------------------------------------|----------------|
| Fields and Sampling Operations View Parameters Performance         | Other Settings |
| Array Operations Settings                                          |                |
| Automatic Resampling in Array - Array Operations                   |                |
| ✓ Use Embedding for Field * Transmission Operations                |                |
| Duplication State for Operations on 1D Data Arrays                 |                |
| Operate on Calling Object Opulicate                                | Ask Every Time |
| Duplication State for Operations on 2D Data Arrays                 |                |
| <ul> <li>Operate on Calling Object</li> <li>Duplicate</li> </ul>   | Ask Every Time |
| Propagation in Light Path                                          |                |
| Default Free Space Propagation<br>Method for Linkages              | Dperator 🔹     |
| Enable Logging of Automatic Propagation Operator in Message        | e Window       |
| Settings for Automation Techniques                                 |                |
| Deviation Threshold                                                | 0.01           |
| Power Portion for Field Size Estimation                            | 99.9999 %      |
| Light Field Interpolation Settings                                 |                |
| Field Size Truncation Factor for Accelarated Sinc<br>Interpolation | 1.5            |
| Orientation of Light Path Elements                                 |                |
| Default Definition Type Spherical Angles                           | •              |
|                                                                    |                |
| Reset All 🖉 🛃 Ok Car                                               | ncel Help      |

- The tab **Operations** can be used to specify the default behavior for different actions within VirtualLab.
- The user can select the default free space operator that shall be used within the system, or the defaults for the automatic propagation operator and many more.

| Global Options                                                              |
|-----------------------------------------------------------------------------|
| Fields and Sampling Operations View Parameters Performance Other Settings   |
| General View Settings Data Array View Harmonic Field View                   |
| General Form Settings                                                       |
| Visual Style Office 2013                                                    |
| Style Color Teal   Style Lightness Bright                                   |
| Initial Window Size of Result Documents 600 丈 × 620 🛫                       |
| Global Font                                                                 |
| O Use Recommended Font Configure Font Individually                          |
| Microsoft Sans Serif (8.25 pt; regular)                                     |
| Display of Numbers                                                          |
| Number of Digits 5                                                          |
| Default Length Unit Meters                                                  |
| Two-Dimensional Views                                                       |
| Show Legend                                                                 |
| Color System   LightTrans Color System                                      |
| Stack Preview           Image: Stack Preview           Image: Stack Preview |
| Reset All 🔊 🖌 Ok Cancel Help                                                |

- The user can also specify view parameters.
- The defaults for view parameters are separated into 3 groups:
  - General View Parameters
  - Data Array View Parameters
  - Harmonic Field View Parameters

| Global Options                                                            |
|---------------------------------------------------------------------------|
| Fields and Sampling Operations View Parameters Performance Other Settings |
| General View Settings Data Array View Harmonic Field View                 |
| General Form Settings                                                     |
| Visual Style Office 2013                                                  |
| Style Color Teal   Style Lightness Bright                                 |
| Initial Window Size of Result Documents 600 👻 × 620 👻                     |
| Global Font                                                               |
| O Use Recommended Font Configure Font Individually                        |
| Microsoft Sans Serif (8.25 pt; regular)                                   |
|                                                                           |
| Display of Numbers                                                        |
| Number of Digits 5                                                        |
| Default Length Unit Meters                                                |
| Two-Dimensional Views                                                     |
| Show Legend                                                               |
| Color System  Light Trans Color System                                    |
| Stack Preview                                                             |
| ☑ Use Component Coordinate System for Stack Preview                       |
| Reset All                                                                 |

- The visualization of the VirtualLab user interface can be completely customized.
- This is done by the settings in the General View Settings tab.
- The user can enter the
  - Visual Style
  - Default Initial Window Size
  - Font to be used
  - Number of Digits

# **Displayed Number of Digits**

- The set value for "Number of Digits" defines how many digits are shown for numbers by default.
- Most single number displays can be changed via context menu (right mouse click) so that 10 digits are shown instead of this default number in any case.

| Position Values<br>X | 0 m                                     |            |   |                    |
|----------------------|-----------------------------------------|------------|---|--------------------|
| Z                    | 1.2346E+09 m                            | Precision  | • | Full (10 digits)   |
|                      | 5                                       | Undo       |   | Default (5 digits) |
|                      | Di                                      | Сору       |   |                    |
|                      | (i) (i) (i) (i) (i) (i) (i) (i) (i) (i) | Paste      |   |                    |
|                      | *                                       | Cut        |   |                    |
|                      |                                         | Select All |   |                    |

| Position Values |              |  |
|-----------------|--------------|--|
| X               | 0 m          |  |
| Y               | 0 m          |  |
| Z               | 1234567000 m |  |
|                 |              |  |

| Global Options                                                                                                  |
|----------------------------------------------------------------------------------------------------|
| Fields and Sampling Operations View Parameters Performance Other Settings                                       |
| General View Settings Data Array View Harmonic Field View                                                       |
| Default Color Lookup Tables                                                                                     |
| Real Part /<br>Real Data         Imaginary<br>Part         Amplitude         Phase         Squared<br>Amplitude |
|                                                                                                    |
| Parameters for Diagram Curves                                                                                   |
| Line Thickness 2                                                                                                |
| Symbol Scaling Factor 1.5                                                                                       |
| ✓ Use Smoothed Graphics                                                                                         |
| Line Color (Singlegraph Mode)                                                                                   |
| Symbol Shape (Singlegraph Mode) No Symbol                                                                       |
| Symbol Color (Singlegraph Mode)                                                                                 |
| Color of Left-Hand y-Axis (Multigraph Mode)                                                                     |
| Color of Right-Hand y-Axis (Multigraph Mode)                                                                    |
| NaN Indicator                                                                                                   |
| Color for NaN Values                                                                                            |
|                                                                                                    |
|                                                                                                    |
| Reset All 📴 🛃 Ok Cancel Help                                                                                    |

- On the **Data Array View** tab the user can specify the defaults for the visualization of Data Arrays.
- The user can configure which color lookup tables shall be used by default.
- In addition, for 1D data arrays, the line parameters (colors, thickness, symbols) can be specified.

| Global Options                                                            |
|---------------------------------------------------------------------------|
| Fields and Sampling Operations View Parameters Performance Other Settings |
| General View Settings   Data Array View   Harmonic Field View             |
| Light View Settings I Use Embedding Frame for Light View                  |
| Polarization                                                              |
| Show Polarization                                                         |
| Polarization Display Mode  Polarization Ellipses                          |
| Show Grid Show Arrows Scaling 1                                           |
| Polarization Plane X - Y - Plane 🔻                                        |
| Numerical Artifacts                                                       |
| ☑ Hide Numerical Artifacts Artifacts Threshold 0.1 %                      |
|                                                                           |
| Reset All 💕 🛃 Ok Cancel Help                                              |

- The view of harmonic fields can be preconfigured by the settings available on the Harmonic Field View tab.
- The user can select whether and how initially polarization information (ellipses) shall be shown.
- In addition he can define whether numerical artifacts shall be hidden.

## **Global Options – Performance**

| Global Options                                                            |
|---------------------------------------------------------------------------|
| Fields and Sampling Operations View Parameters Performance Other Settings |
| View Performance                                                          |
| Usable Light View                                                         |
| Use Standard Scaling for Complex Amplitude View                           |
| Maximum Number of Table Cells for Data Arrays 100000                      |
| Array Size and Handling                                                   |
| Default Precision of Arrays Float Precision                               |
| Swap Large Field Data on Hard Disc                                        |
| Field Size Warnings                                                       |
| Warn Before Exceeding Specified Limits                                    |
| Warning Levels                                                            |
| Maximum Number of Sampling Points per Field 1E+07                         |
| Maximum Number of Fields Set Members 400                                  |
| Guaranteed Amount of Remaining Physical Memory                            |
| Multi Core Processing                                                     |
| Use Multiple Cores Number of Cores To Use 6                               |
| Use Multiple Cores for Parameter Run Loop                                 |
| FFT Algorithm                                                             |
| Intel Math Kernel Library FFT O VirtualLab FFT                            |
|                                                                           |
|                                                                           |
| Reset All 💕 🛃 Ok Cancel Help                                              |

- Performance settings can be specified on the Performance tab.
- The user can specify
  - to disable the light view
  - the precision for arrays
  - whether to swap large data on hard disc
  - options for parallelization
  - FFT algorithm to use

## **Global Options – Other Settings**

| Global Options                                                                               |
|----------------------------------------------------------------------------------------------|
| Fields and Sampling Operations View Parameters Performance Other Settings                    |
| Default Reference Material                                                                   |
| Name Standard Air                                                                            |
| Catalog Material                                                                             |
| State of Matter Gas or Vacuum v                                                              |
| Path Settings                                                                                |
| Path for User Settings<br>(User-Defined Catalogs etc.)     C:\ProgramData\LightTra\6.0.0.13\ |
| Path for Temporary Files <u>C:\Temp\</u>                                                     |
| Path for Zemax User Data <u>C:\Users</u> LIGHTTRA\ZEMAX                                      |
| Error Handling Pop up Warning Messages                                                       |
| Pop up Error Messages                                                                        |
|                                                                                              |
|                                                                                              |
|                                                                                              |
|                                                                                              |
|                                                                                              |
|                                                                                              |
|                                                                                              |
|                                                                                              |
|                                                                                              |
| Reset All 📴 🛃 Ok Cancel Help                                                                 |

- On the tab page **Other Settings** the user can enter miscellaneous settings.
- For example it is possible to specify the path to the
  - temporary files
  - Zemax user data (used for Zemax import)

## Load and Save of Global Options

- Because of different global default settings it can happen that simulation results differ from PC to PC.
- In order to avoid this problem, the user can save and load configured global options of VirtualLab.
- This allows that users to work on any PC with used defaults.
- It is still possible that results differ from PC to PC, but then it is not due to different VirtualLab settings, but due to different hardware. This cannot be helped by VirtualLab ;-)
- In addition an easy way to reset the settings to the standard configuration is available on the bottom of the edit dialog.

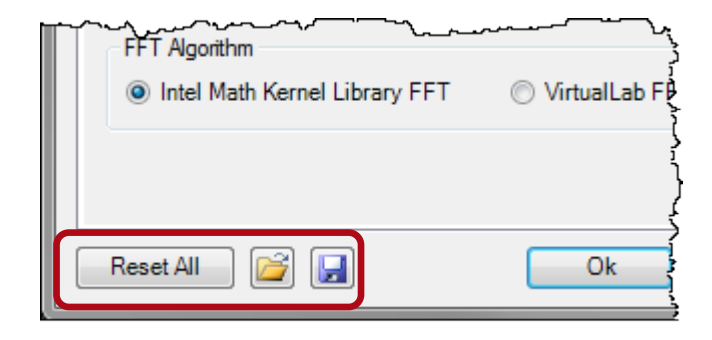

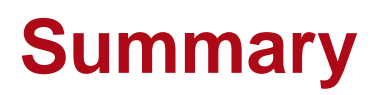

- The edit dialog of the global options allow to specify several defaults within VirtualLab.
- The defaults can be configured for views, performance settings and operations.
- It is possible to load and save the global settings. This allow an easy transfer of the settings onto another computer.